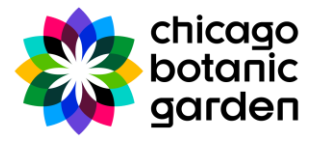

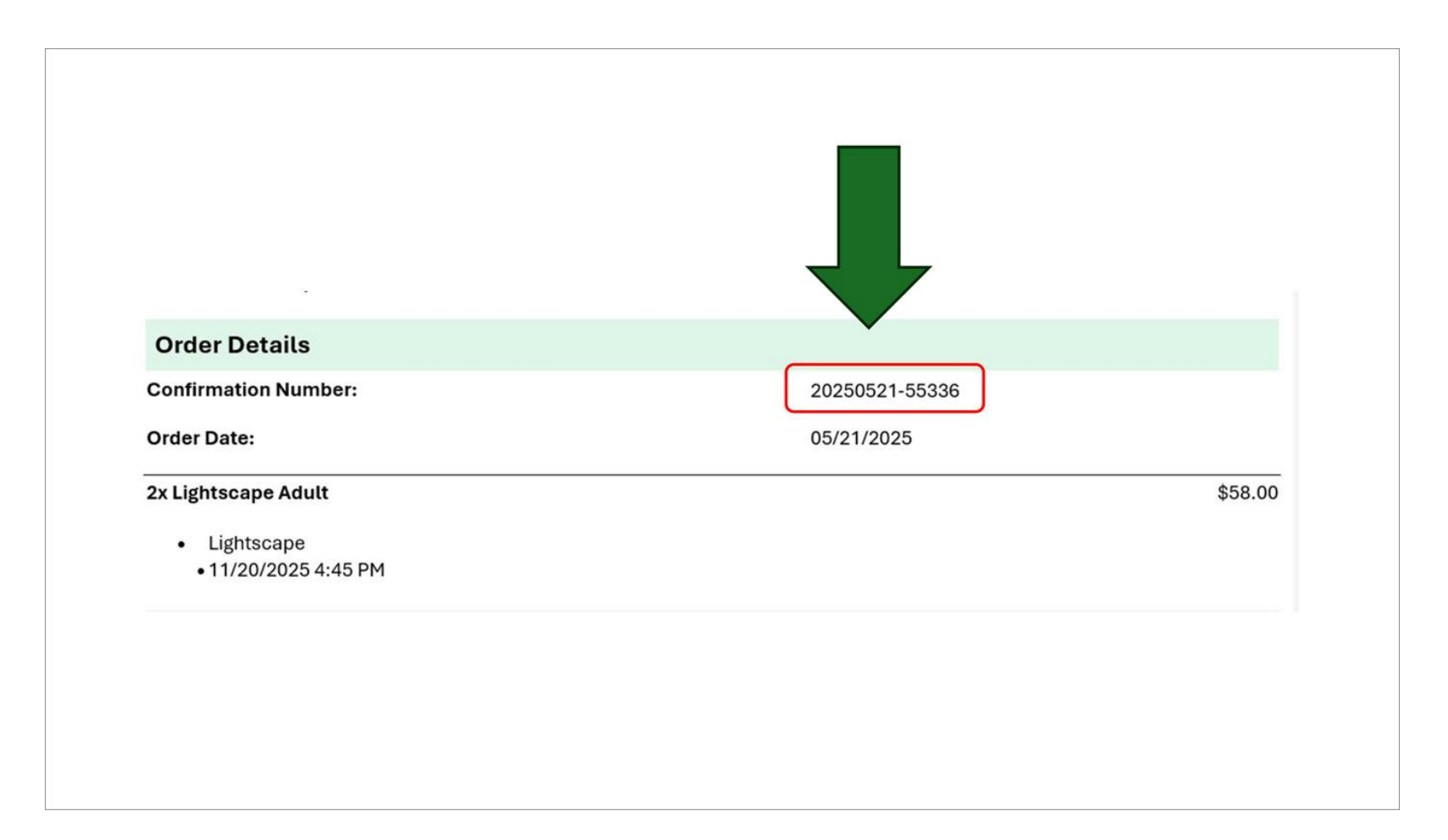

Step 1: Locate your ticket confirmation number on your purchase order confirmation email.

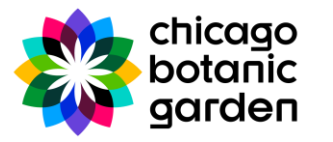

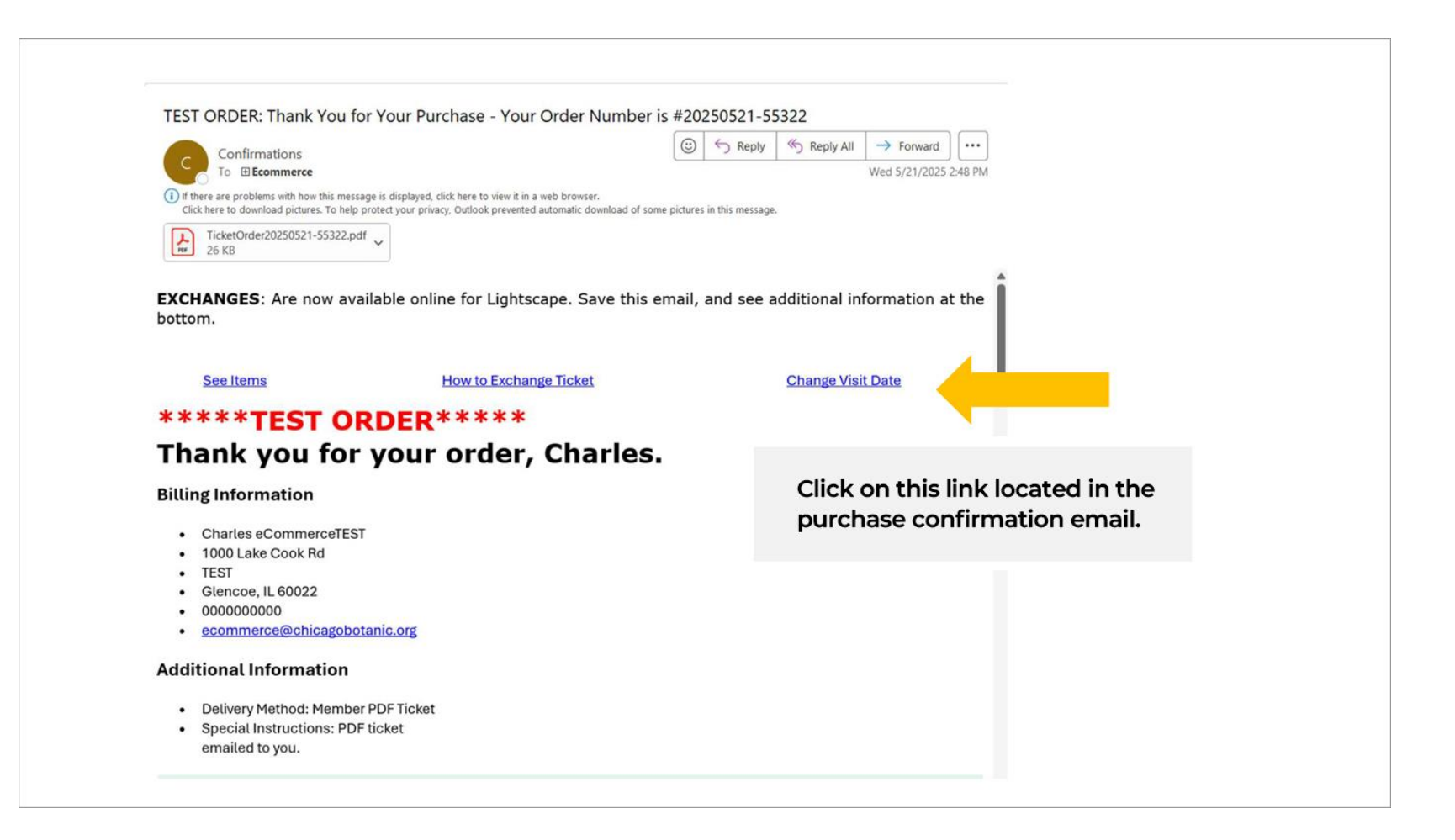

Step 2: On purchase confirmation email, select Change Visit Date link.

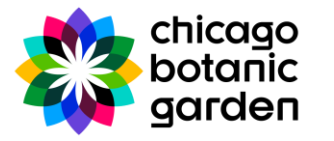

| MY PORTAL | ADMISSIONS DONATE               | WINDY CITY HARVEST                    | ADULT CLASSES                | / Checkout / Con | TEACHER PROGRAMS | EVENTS     |
|-----------|---------------------------------|---------------------------------------|------------------------------|------------------|------------------|------------|
|           |                                 |                                       |                              | ,,,              |                  |            |
|           | Find your order                 |                                       |                              |                  |                  |            |
|           | Enter confirmation number       |                                       |                              |                  | Link goes to     | this page. |
|           | FIND ONLINE ORDER               |                                       |                              |                  |                  |            |
|           | Didn't buy your tickets online? | <u>Call us at (847) 835-6801 to e</u> | <u>kchange your tickets,</u> |                  |                  |            |
|           |                                 |                                       |                              |                  |                  |            |
|           |                                 |                                       |                              |                  |                  |            |
|           |                                 |                                       |                              |                  |                  |            |

Step 3: "Find your order" page will begin the exchange process.

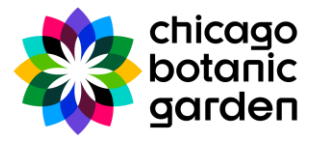

|                                             |                     |                          | Guest Portal Cart      | / Checkout / Con | firm |            |                    |
|---------------------------------------------|---------------------|--------------------------|------------------------|------------------|------|------------|--------------------|
| Find your                                   | order               |                          |                        |                  | . 1  |            |                    |
| Enter confirmation number<br>20250521-55336 |                     |                          | DER                    |                  |      | Enter pure | chase<br>ion email |
| Didn't buy your tic                         | kets online? Call u | s at (847) 835-6801 to ( | exchange your tickets. |                  |      | commu      |                    |
|                                             |                     |                          |                        |                  |      |            |                    |
|                                             |                     |                          |                        |                  |      |            |                    |
|                                             |                     |                          |                        |                  |      |            |                    |

Step 4: Enter the purchase confirmation number in the provide "Find your order" input field.

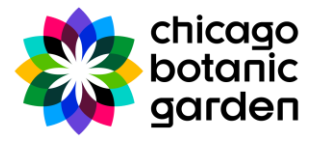

| bot   | anic<br>den                                                                                                    |                                                                                |                                       |                                          |                     |                     | F [               |
|-------|----------------------------------------------------------------------------------------------------|--------------------------------------------------------------------------------|---------------------------------------|------------------------------------------|---------------------|---------------------|-------------------|
| ORTAL | ADMISSIONS DONATE                                                                                                    | WINDY CITY HARVEST AL                                                          | DULT CLASSES YOUTH F                  | PROGRAMS TEACHER PROGRA                  | MS EVENTS           |                     |                   |
|       |                                                                                                    | Guest Portal                                                                   | Item Selection Cart /                 | Checkout / Confirm                       |                     |                     |                   |
|       | View Purchase H                                                                                                    | istory                                                                         |                                       |                                          |                     |                     |                   |
|       | Below is a list of items that were p<br>the detailed name of the item pur<br>Those items that are available for<br>Exchange fees apply. | eart of your order. Select items<br>rchased.<br>exchange are at the top of the | are available for exchanges.<br>list. | Click the arrow to the right of the "Tid | cket Number" to see | EMAIL MY<br>TICKETS | Review<br>origina |
|       | Lightscape                                                                                                    |                                                                                |                                       |                                          |                     |                     | purcha<br>order.  |
|       | Select All                                                                                                    |                                                                                |                                       |                                          |                     |                     |                   |
|       | Ticket Number 1109222020                                                                                                    | 02825460202                                                                    |                                       |                                          |                     | ^                   |                   |
|       | <b>Ticket Number</b> 1109222020                                                                                                    | 02915718535                                                                    |                                       |                                          |                     | ~                   |                   |
|       | SELECT NEW DATE/TIME                                                                                                    |                                                                                |                                       |                                          |                     |                     |                   |
|       |                                                                                                    |                                                                                |                                       |                                          |                     | GO TO CAPT          |                   |

Step 5: Review your original order on the "View Purchase History" page.

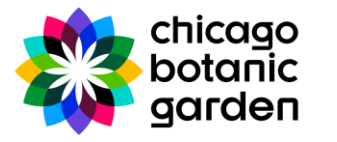

|                                  |                                                                                                    | Guest Portal Iten                                                                               | n Selection Cart / Checkout / Confirm             | n                               |                          |  |  |  |  |
|----------------------------------|----------------------------------------------------------------------------------------------------|-------------------------------------------------------------------------------------------------|---------------------------------------------------|---------------------------------|--------------------------|--|--|--|--|
|                                  | View Purchase H                                                                                                    | History                                                                                         |                                                   |                                 |                          |  |  |  |  |
|                                  | Below is a list of items that were<br>the detailed name of the item p<br>Those items that are available fo<br>Exchange fees apply. | part of your order. Select items are av<br>urchased.<br>or exchange are at the top of the list. | ailable for exchanges. Click the arrow to the rig | ht of the "Ticket Number" to se | e<br>EMAIL MY<br>TICKETS |  |  |  |  |
|                                  | Lightscape                                                                                                    |                                                                                                 |                                                   |                                 |                          |  |  |  |  |
| -                                | ✓ Select All                                                                                                    |                                                                                                 |                                                   |                                 |                          |  |  |  |  |
| Expand the row<br>to view ticket | V Ticket Number 1109222020825460202                                                                                                |                                                                                                 |                                                   |                                 |                          |  |  |  |  |
| details.                         | <b>Item Name</b><br>Lightscape Adult                                                                                               | Event Name<br>Lightscape                                                                        | Current Ticket Date<br>11/20/2025 4:45 PM         | Download                        |                          |  |  |  |  |
| Select button to                 |                                                                                                    |                                                                                                 |                                                   |                                 |                          |  |  |  |  |
| make changes.                    | Ticket Number 11092220                                                                                                    | 202915718535                                                                                    |                                                   |                                 |                          |  |  |  |  |
|                                  |                                                                                                    |                                                                                                 |                                                   |                                 |                          |  |  |  |  |

Step 6: Expand the ticket to review ticket details. To change the date and time, Select New Date/Time button.

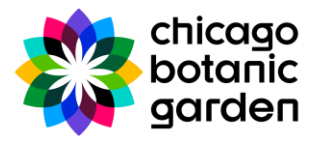

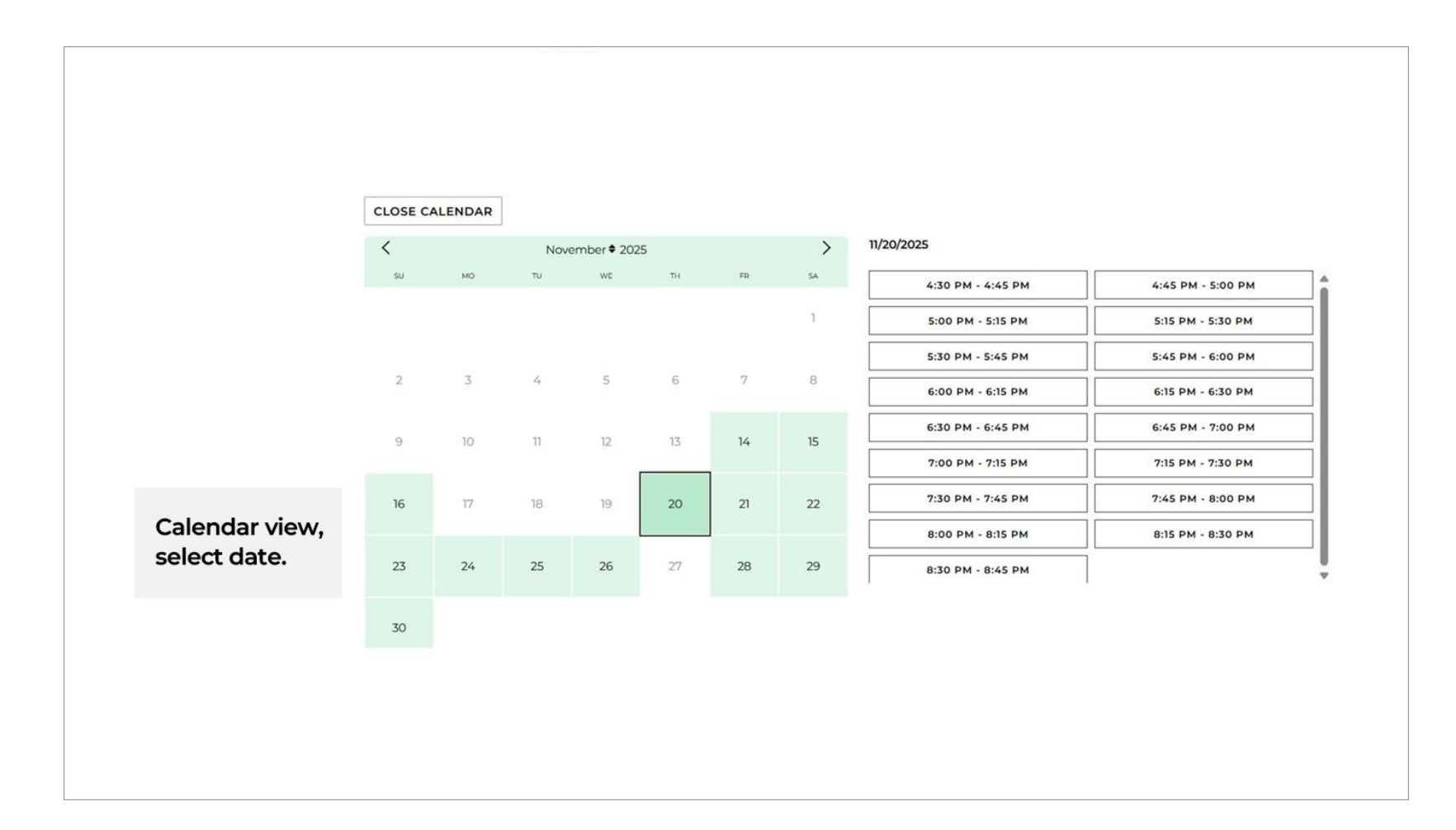

Step 7: View the calendar and select date.

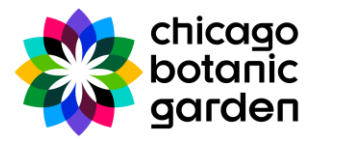

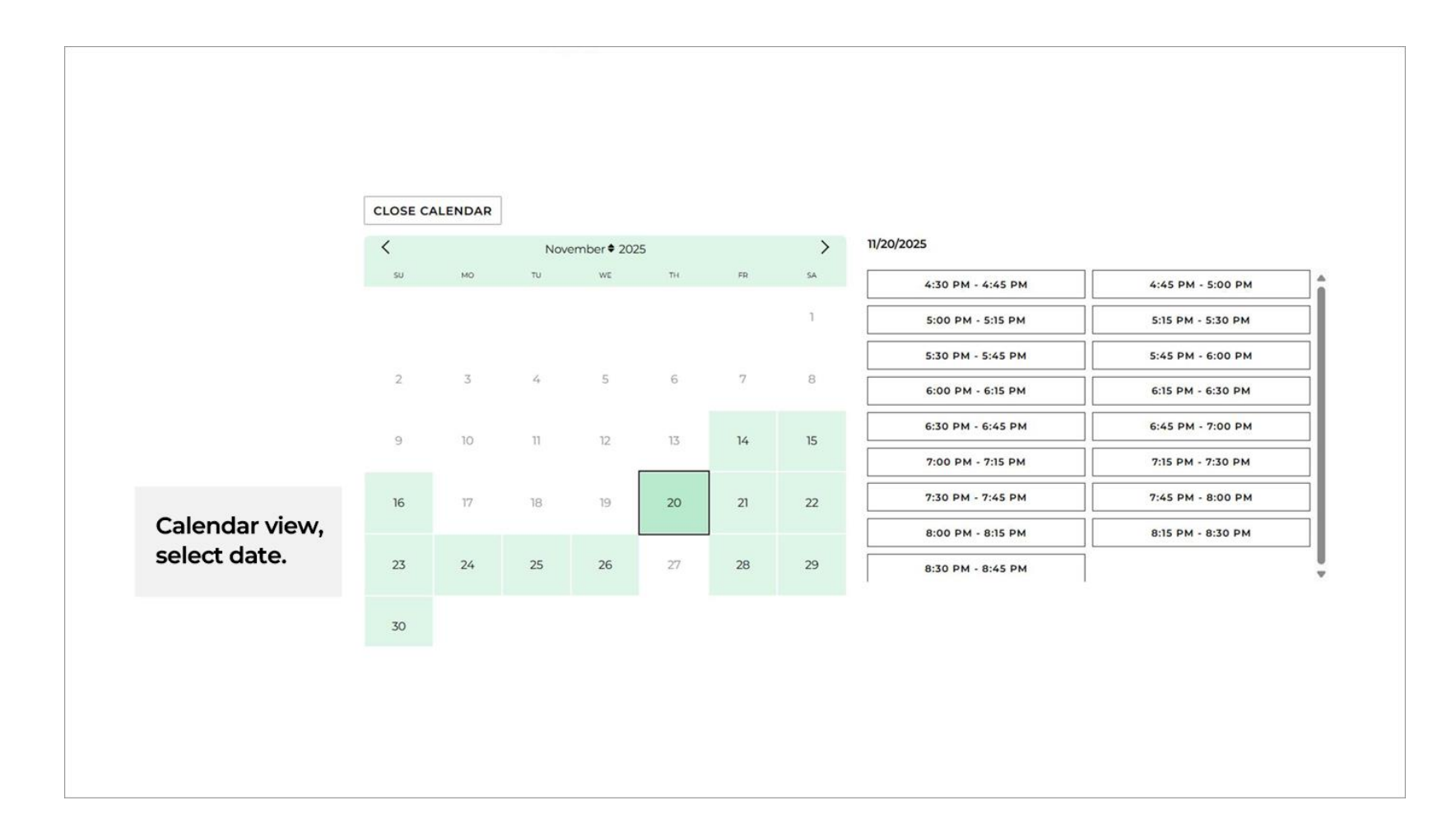

Step 8: New price information is shown. Select Go to Cart button. Prices vary.

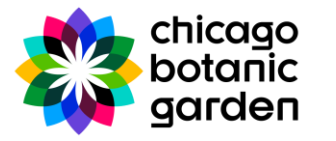

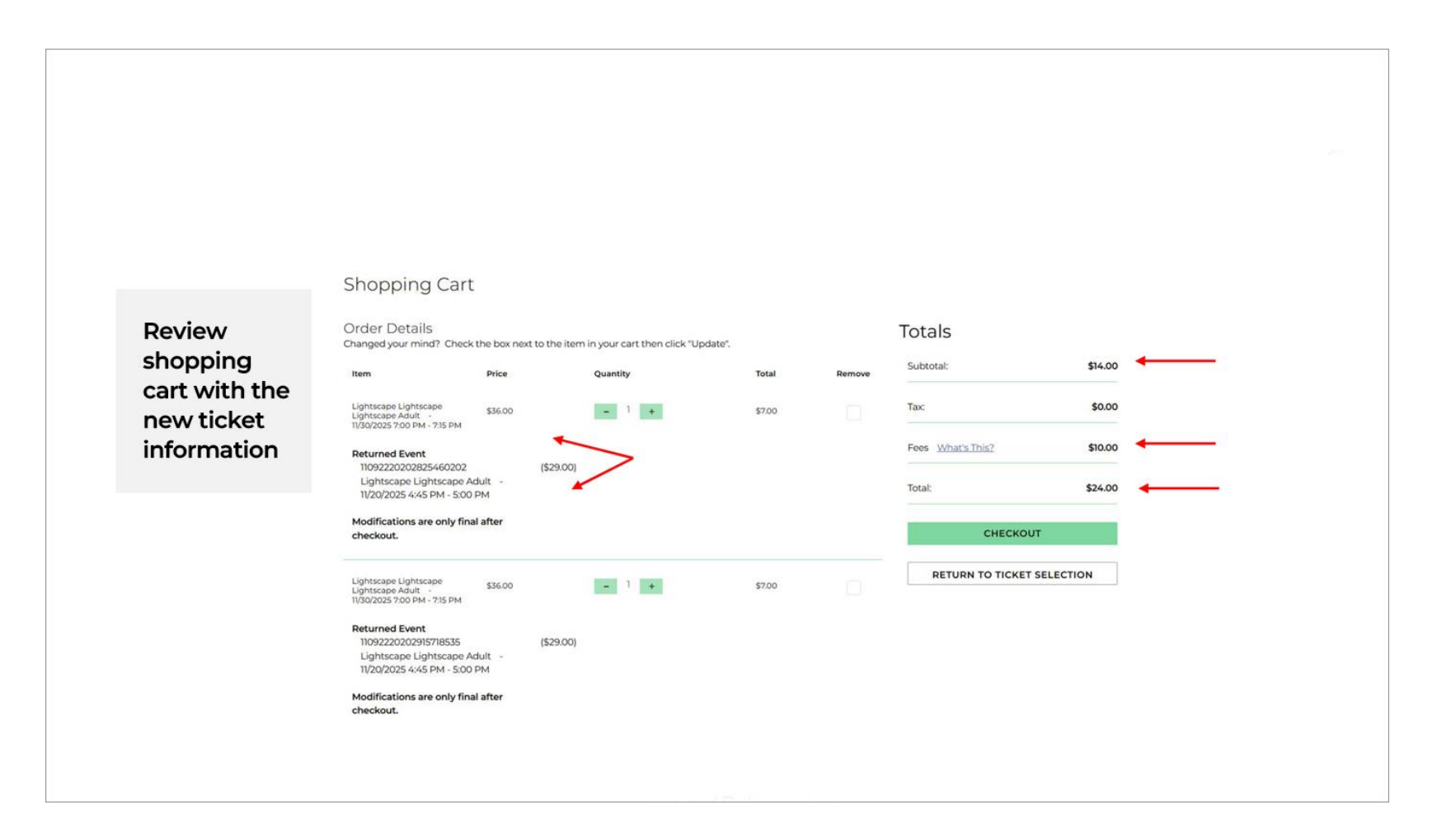

Step 9: Cart view includes time, new price, and ticket exchange fee.

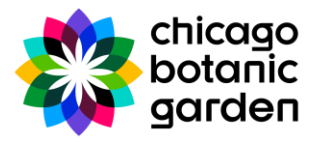

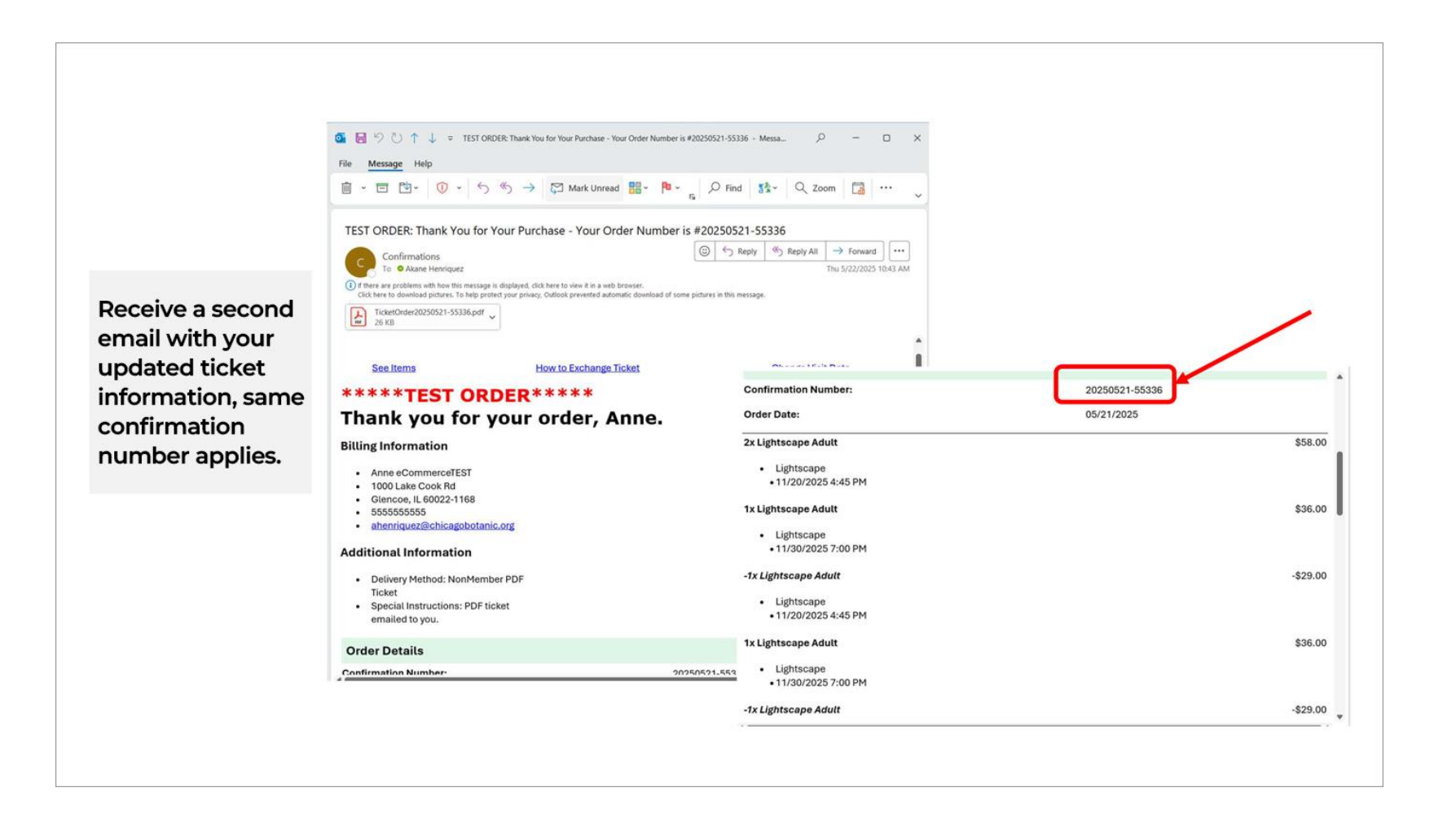

Step 10: Email 2. Receive new ticket confirmation email. Use original confirmation number.

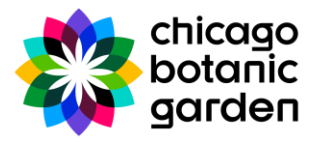

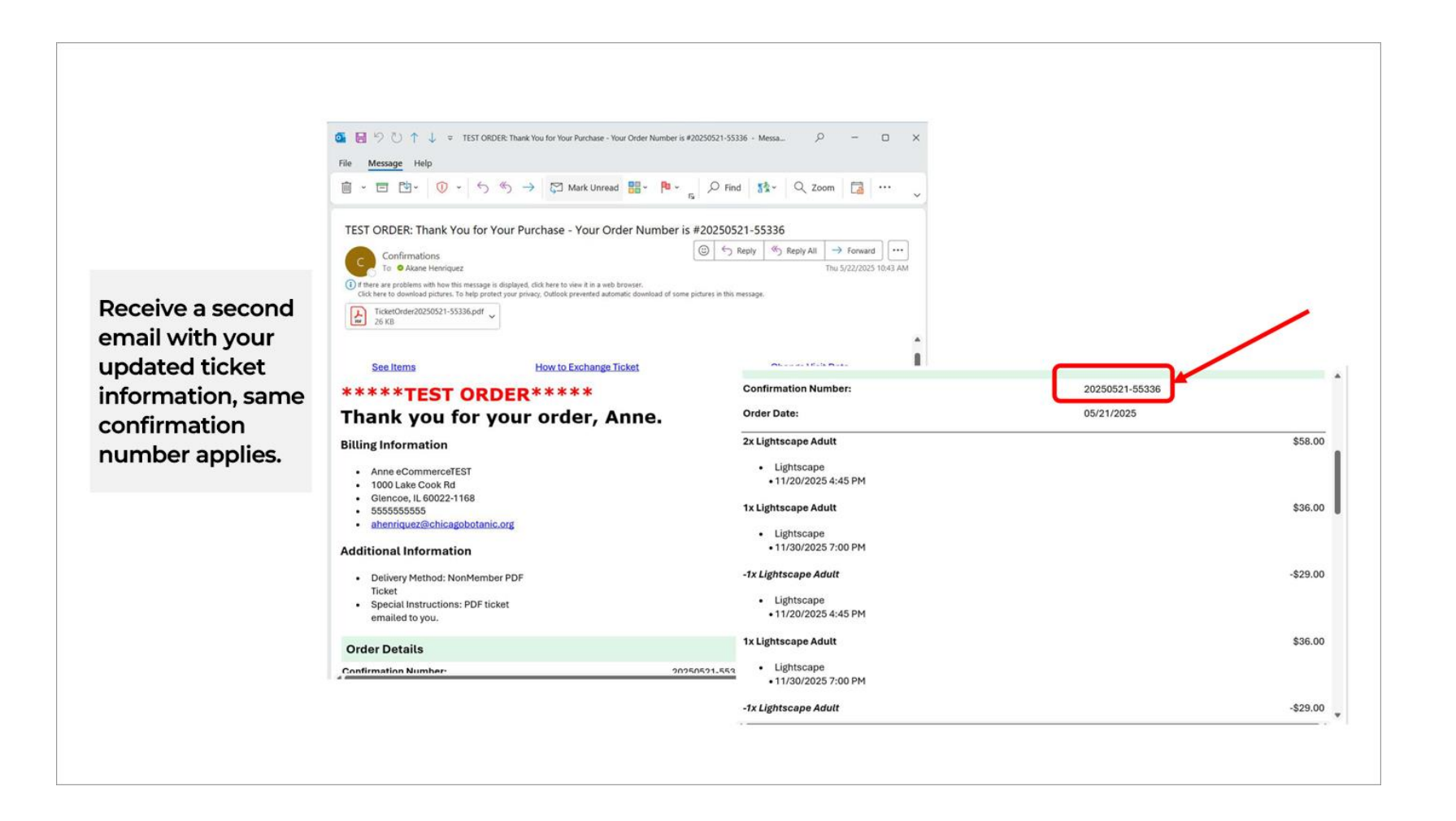

Step 11: Receive new your new Lightscape ticket QR codes. Process is complete. Enjoy the experience.